# SETTING UP YOUR VOD PLATFORM

# Artini<sup>¢</sup> FILM DISTRIBUTION PLATFORM

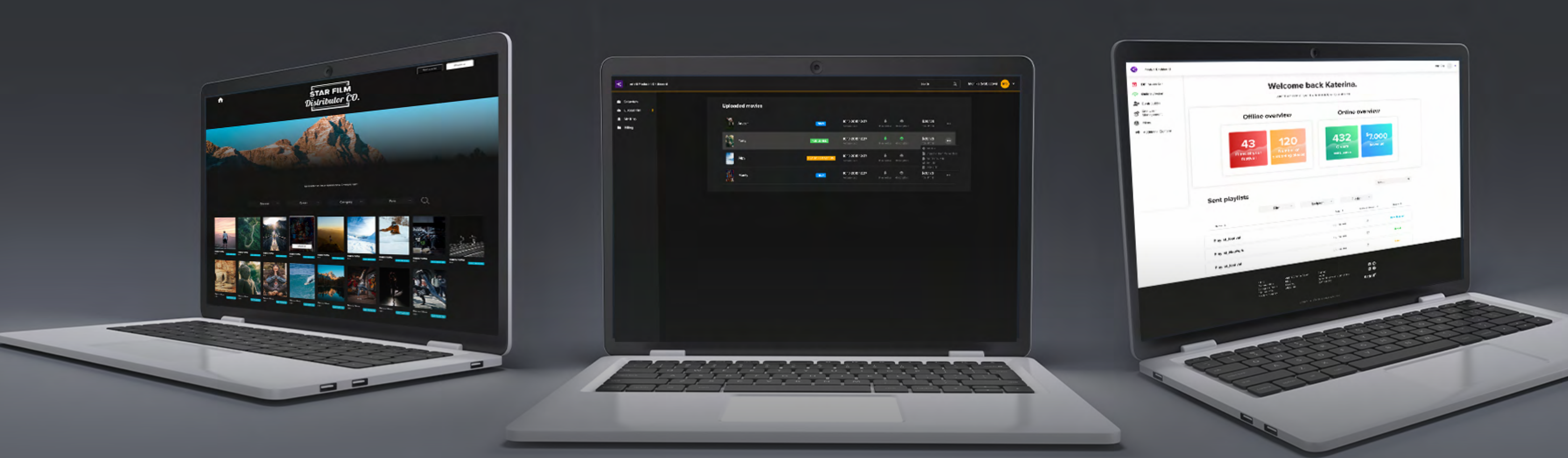

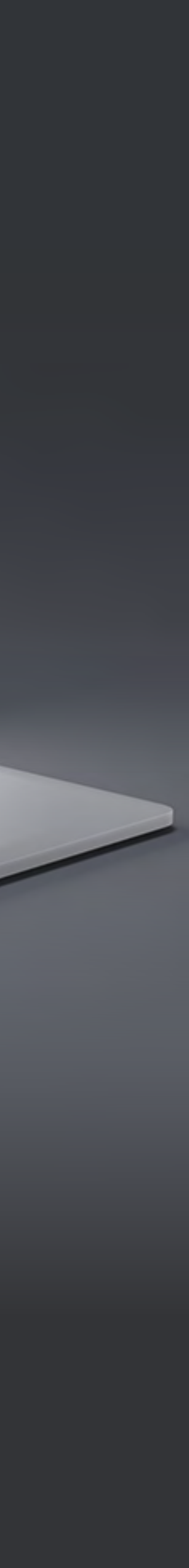

How to set up your VOD platform?

and how to lock them into playlists?

How to set up the price?

set availability and more?

How to create film categories?

How to create film bundles?

How to upload Pre & Post Rolls, commercials and other videos

## How to change the default settings, add geo-blocking rules,

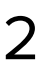

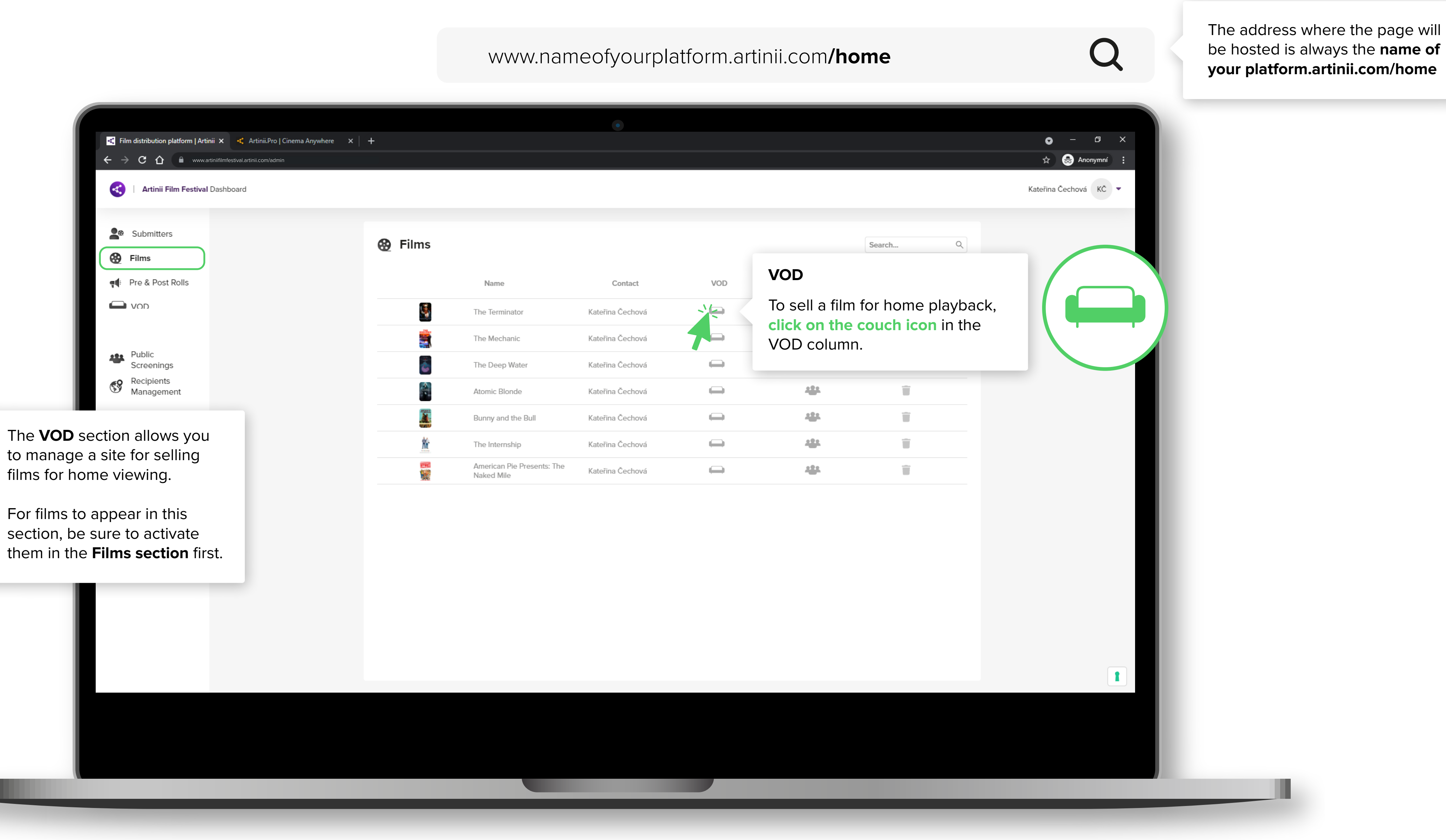

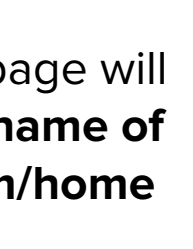

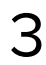

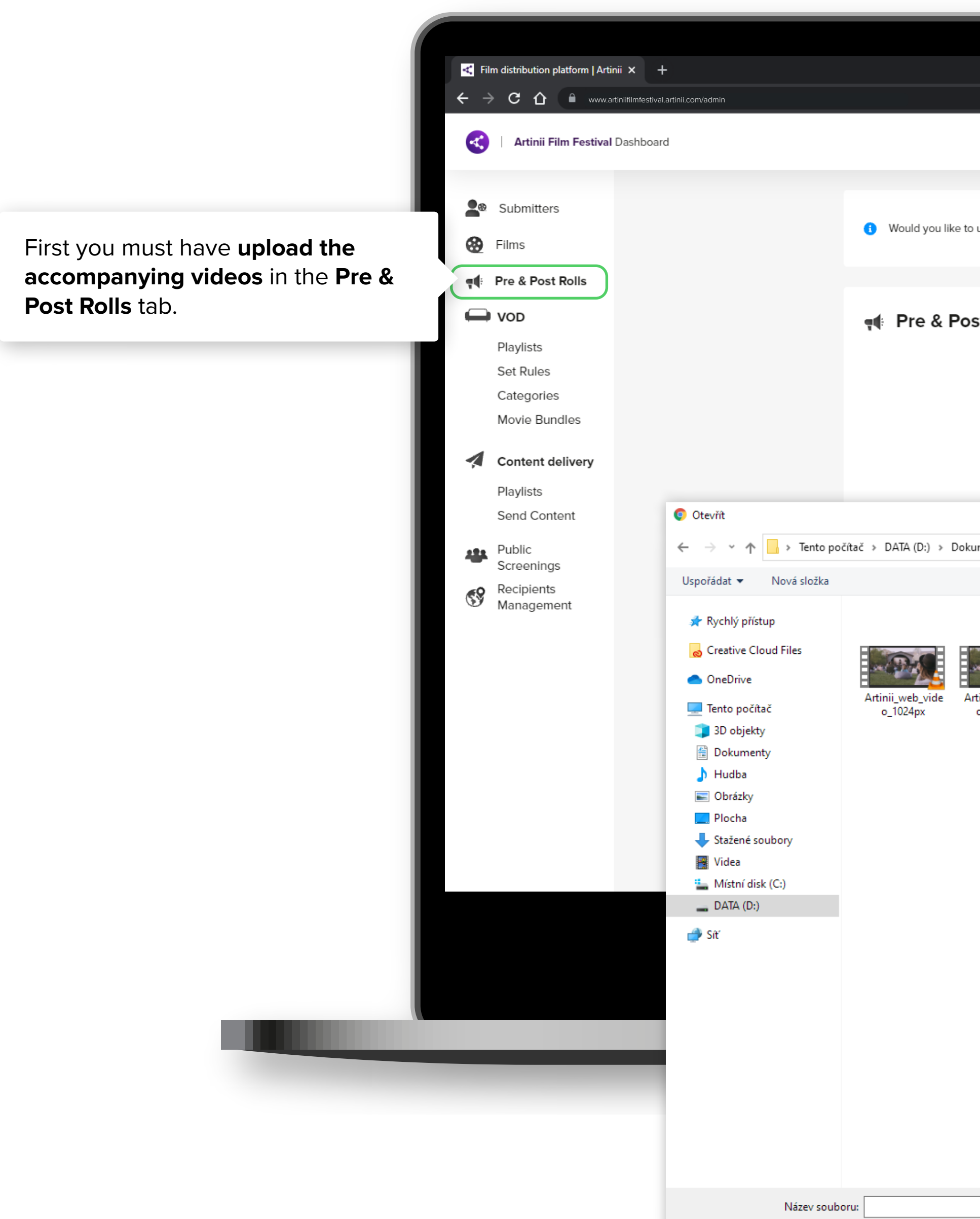

|                                                                                                    | <ul> <li></li></ul>                                     |
|----------------------------------------------------------------------------------------------------|---------------------------------------------------------|
|                                                                                                    |                                                         |
| o upload pre & post rolls for your festival?                                                                                                    | Select Select and select the desired file from your PC. |
| st Rolls                                                                                                    | Search Q                                                |
|                                                                                                    |                                                         |
|                                                                                                    | ×                                                       |
| zumenty » Grafika » Artinii » Video_upoutávka » Video na web 🗸 👌 🔎 Prohleda                                                                                                    | it: Video na web                                        |
|                                                                                                    | ■ - (?)                                                 |
| wrtinii_web_vide       Artinii_web_vide       Artinii_web_vide       Artinii_web_vide       Artinii_web_vide         0_1024px_2       0_1750px       0_1750px_2       0_1750px_2       Artinii_web_vide       Artinii_web_vide |                                                         |
|                                                                                                    | Upload pre & post rolls                                 |
|                                                                                                    | PRE & POST ROLL NAME                                    |
|                                                                                                    | Artinii_Intro.mp4                                       |
|                                                                                                    | Cancel                                                  |
|                                                                                                    | <b>Click on Upload</b> , to upload the file.            |
|                                                                                                    |                                                         |
| → Vlastní soubor                                                                                                    | ny v                                                    |
| Otevřít                                                                                                    | Zrušit                                                  |

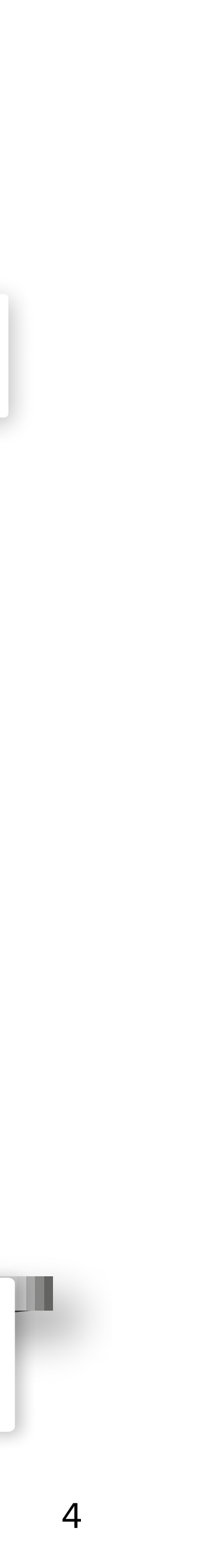

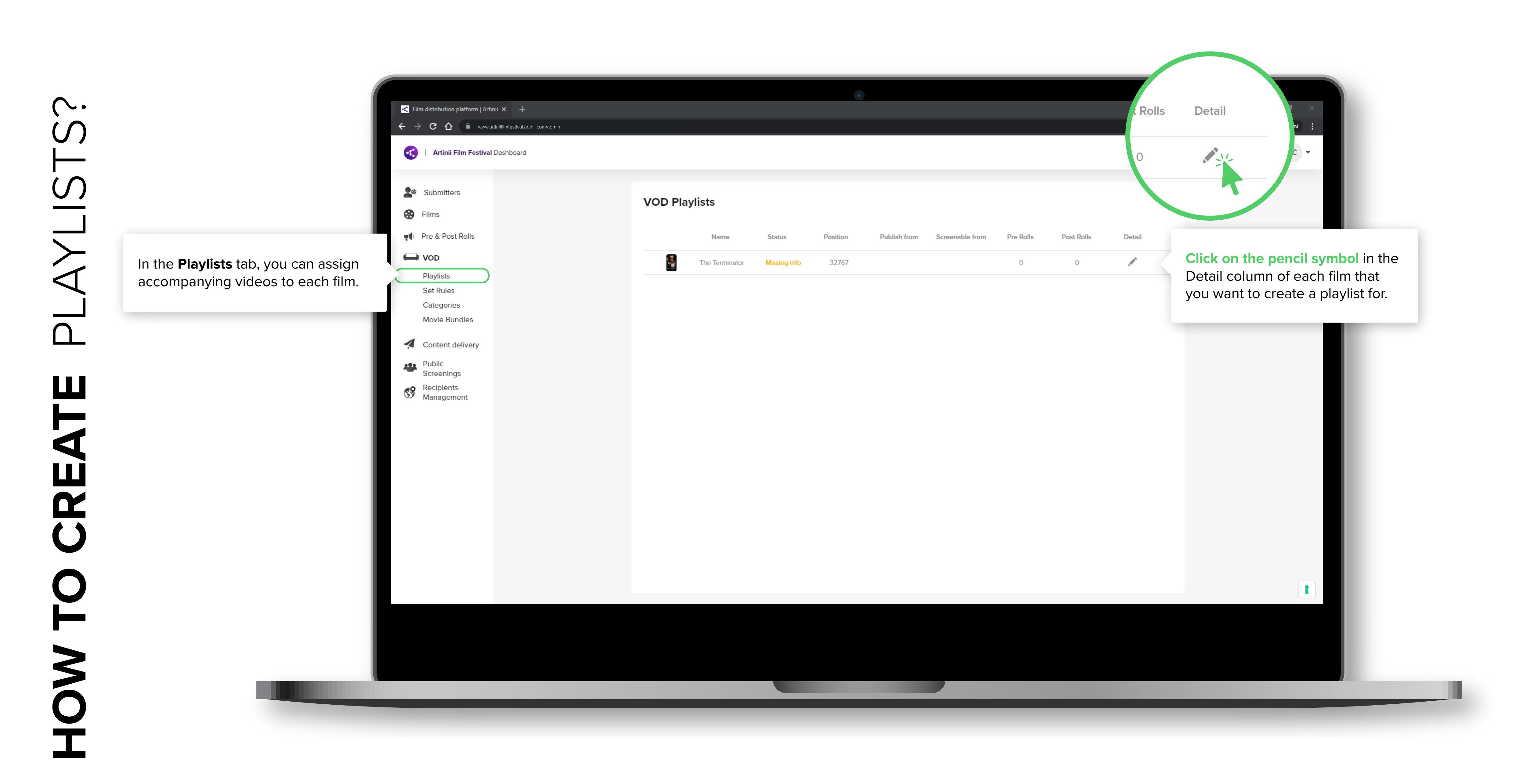

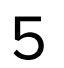

PLAYLISTS? Ш CREAT 

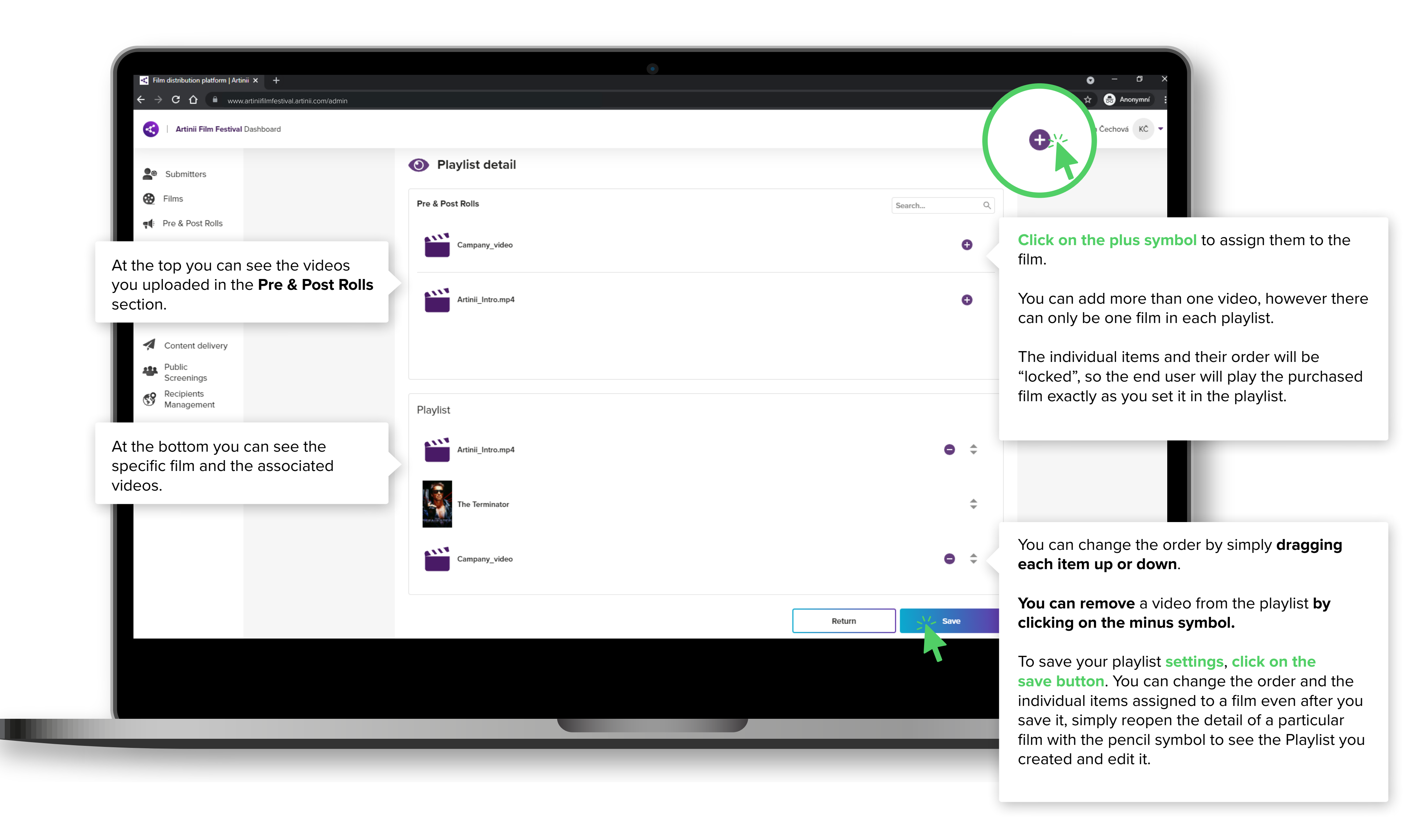

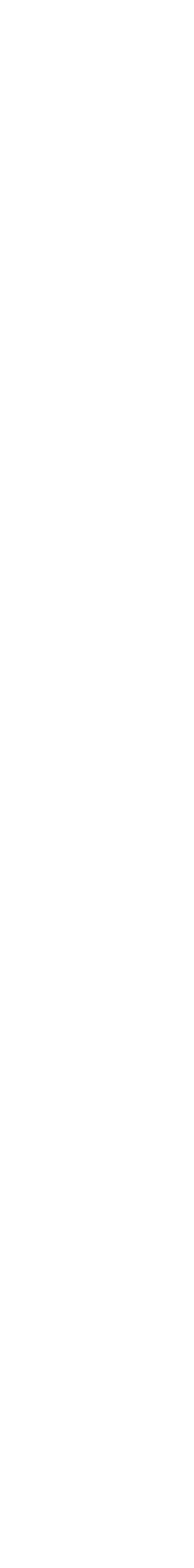

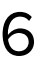

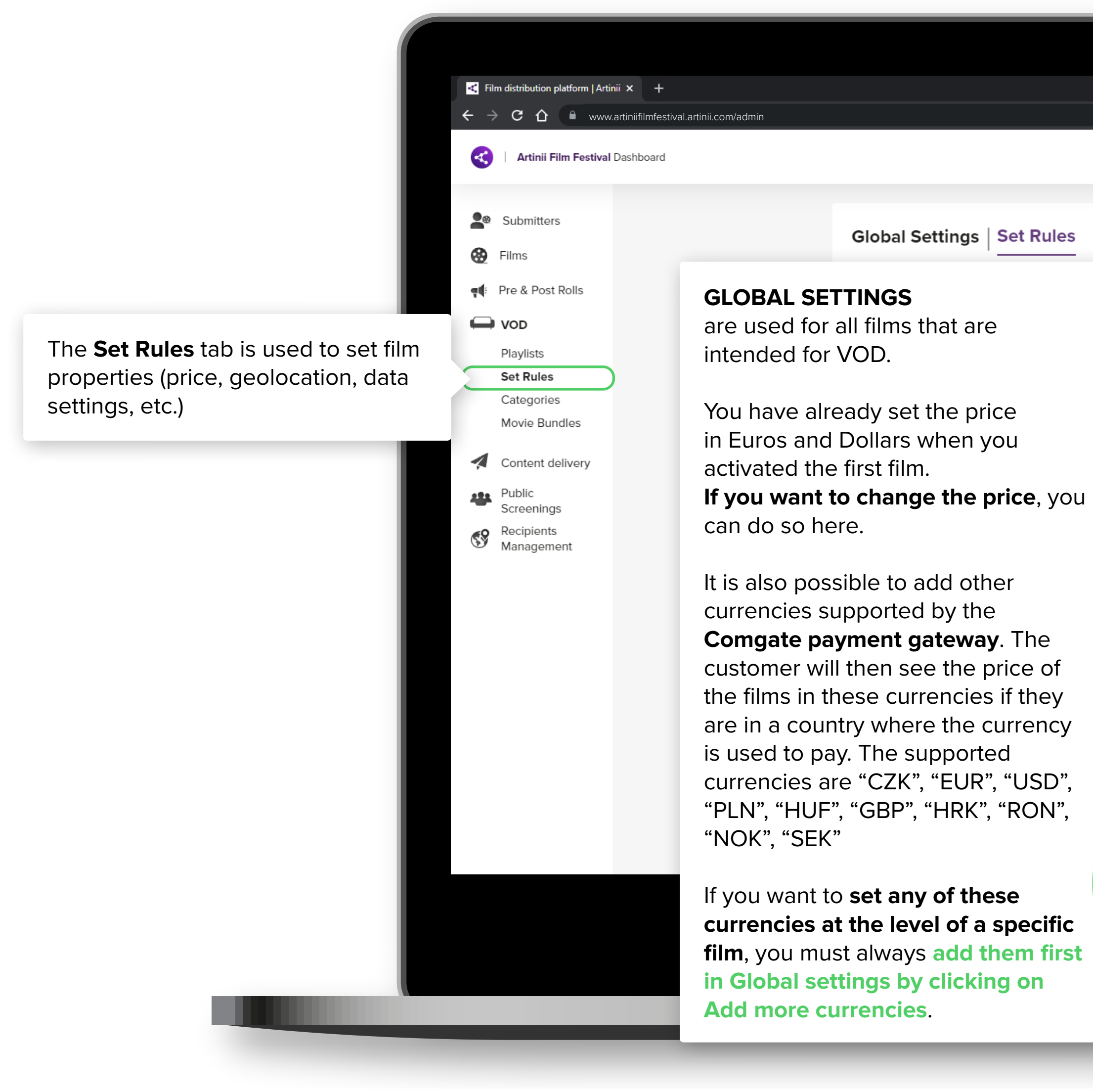

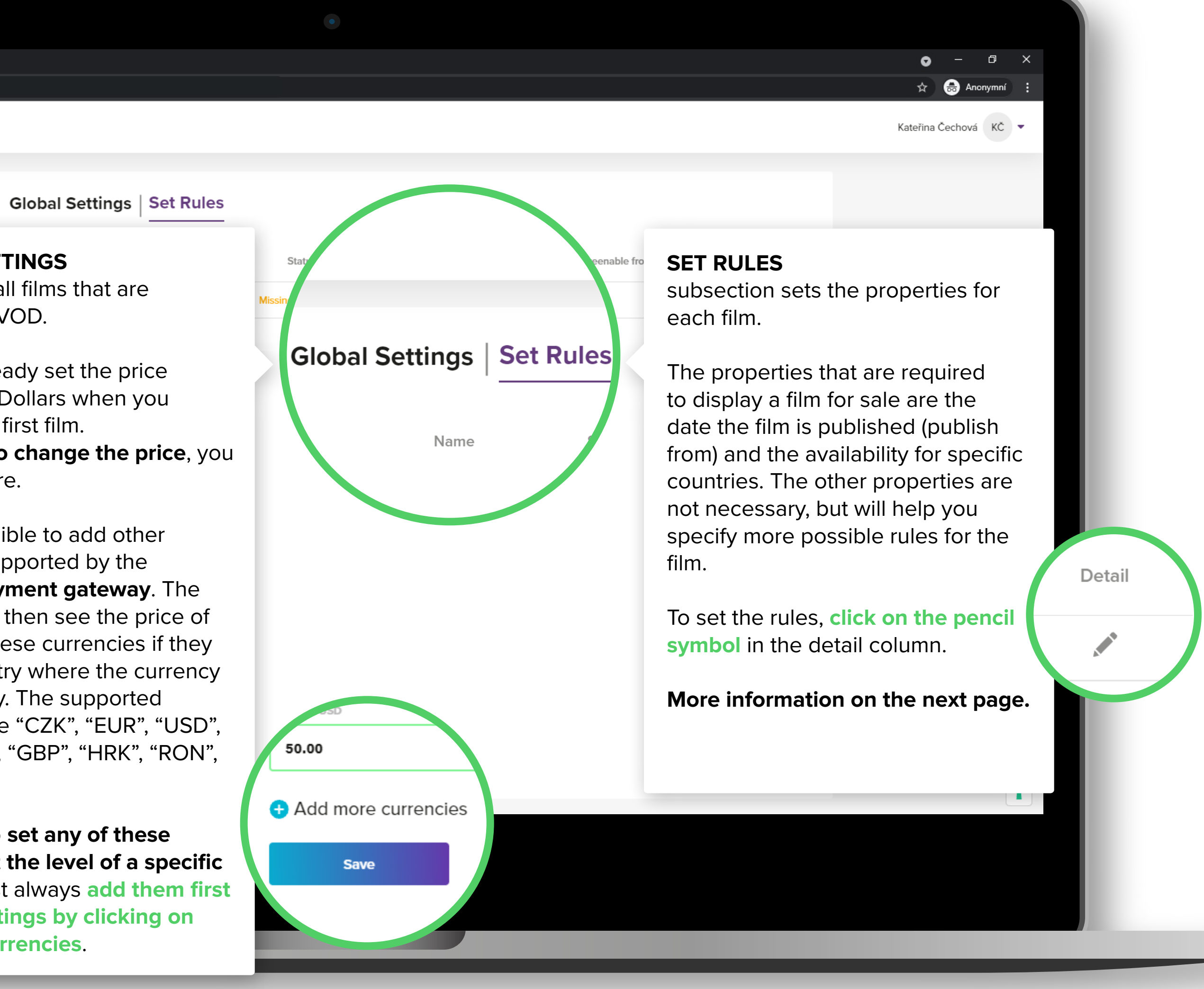

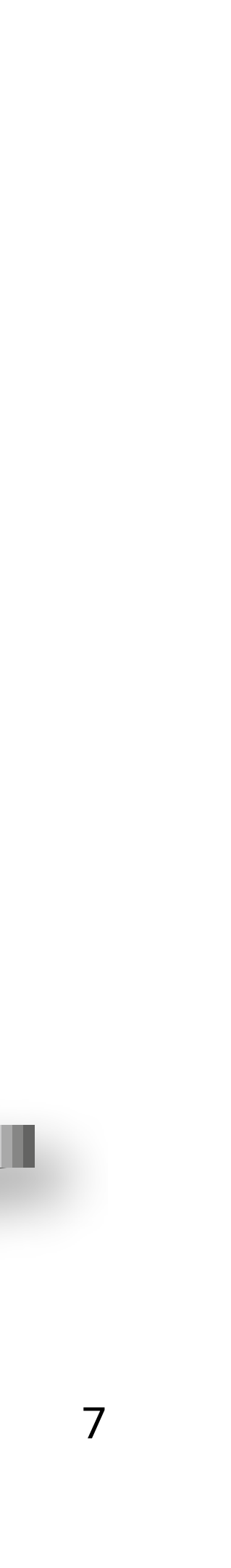

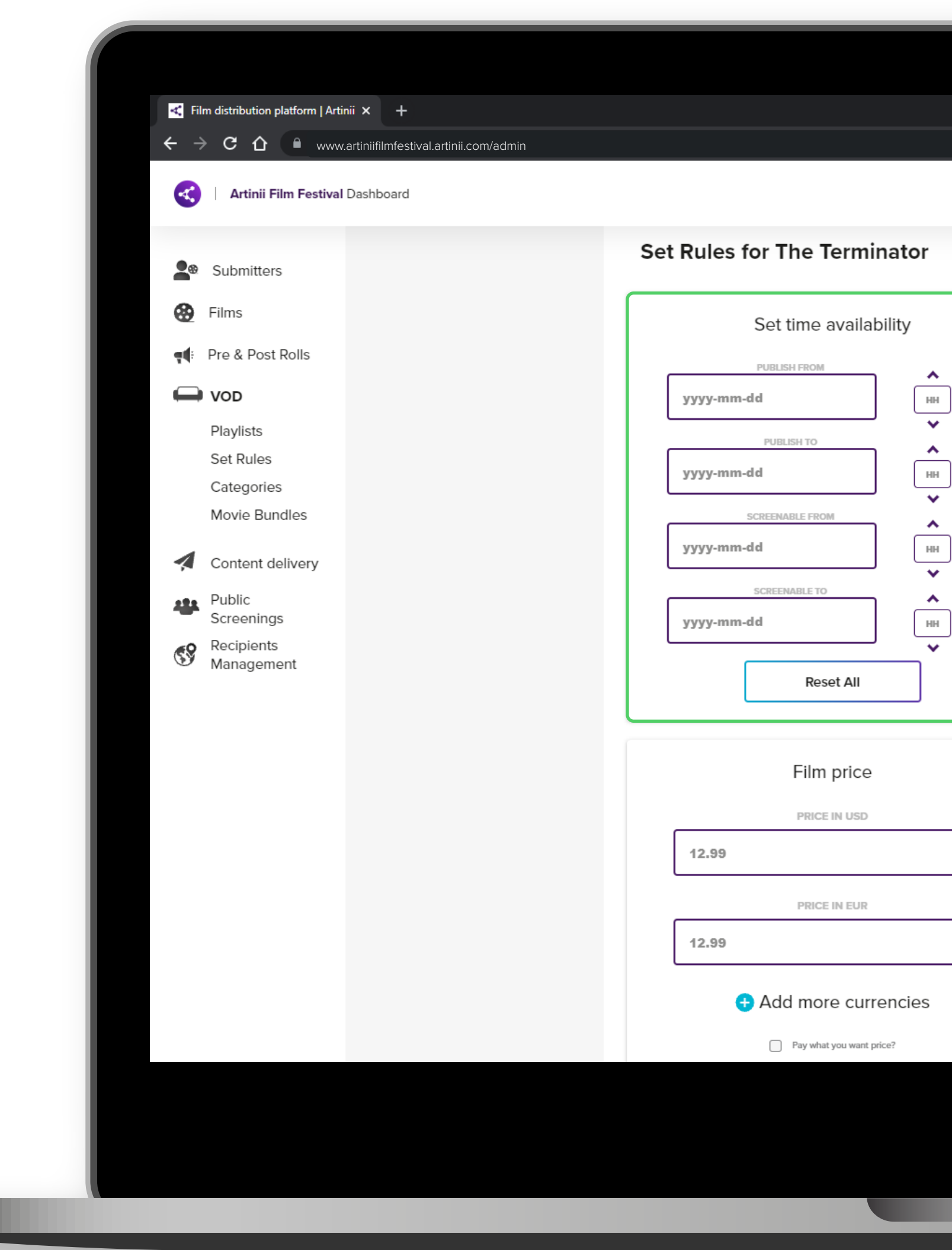

### TIME AVAILABILITY

here is where you decide from when till when a film will be available for purchase.

Time availability allows you to set four different times. The **time you set corresponds to the time of your system**. So set it according to your current time, the system automatically recalculates the time zones so **that the film is published/deactivated at the same moment**.

Publish from → set the date and time when the film will appear for purchase on the website.

Publish to → set the date and time when the film will disappear for purchase from the website.

Screenable from  $\rightarrow$  set the date and time from which the film will be unlocked for playback.

Screenable to  $\rightarrow$  set the date and time until when the film will be unlocked for playback.

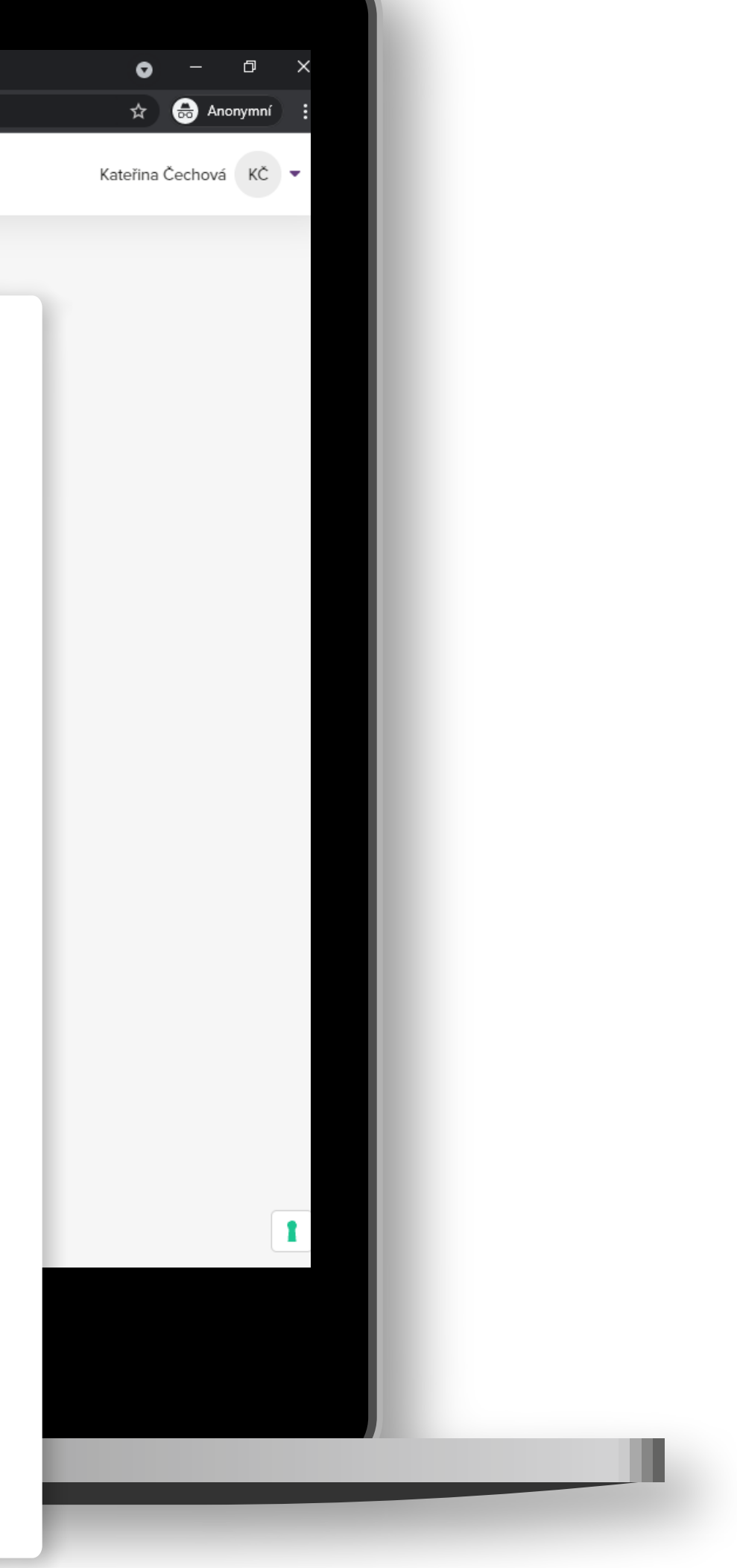

•

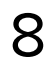

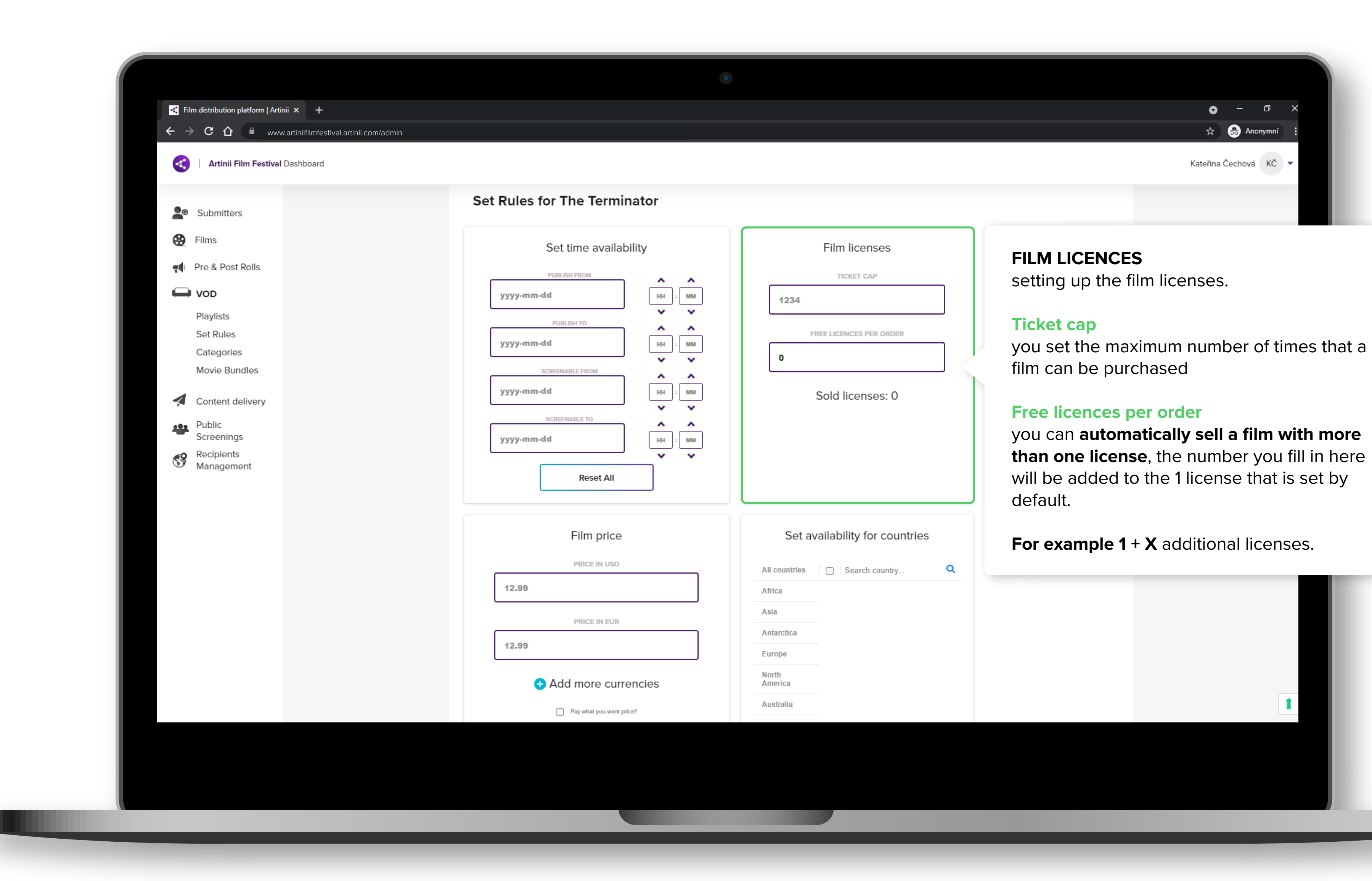

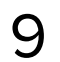

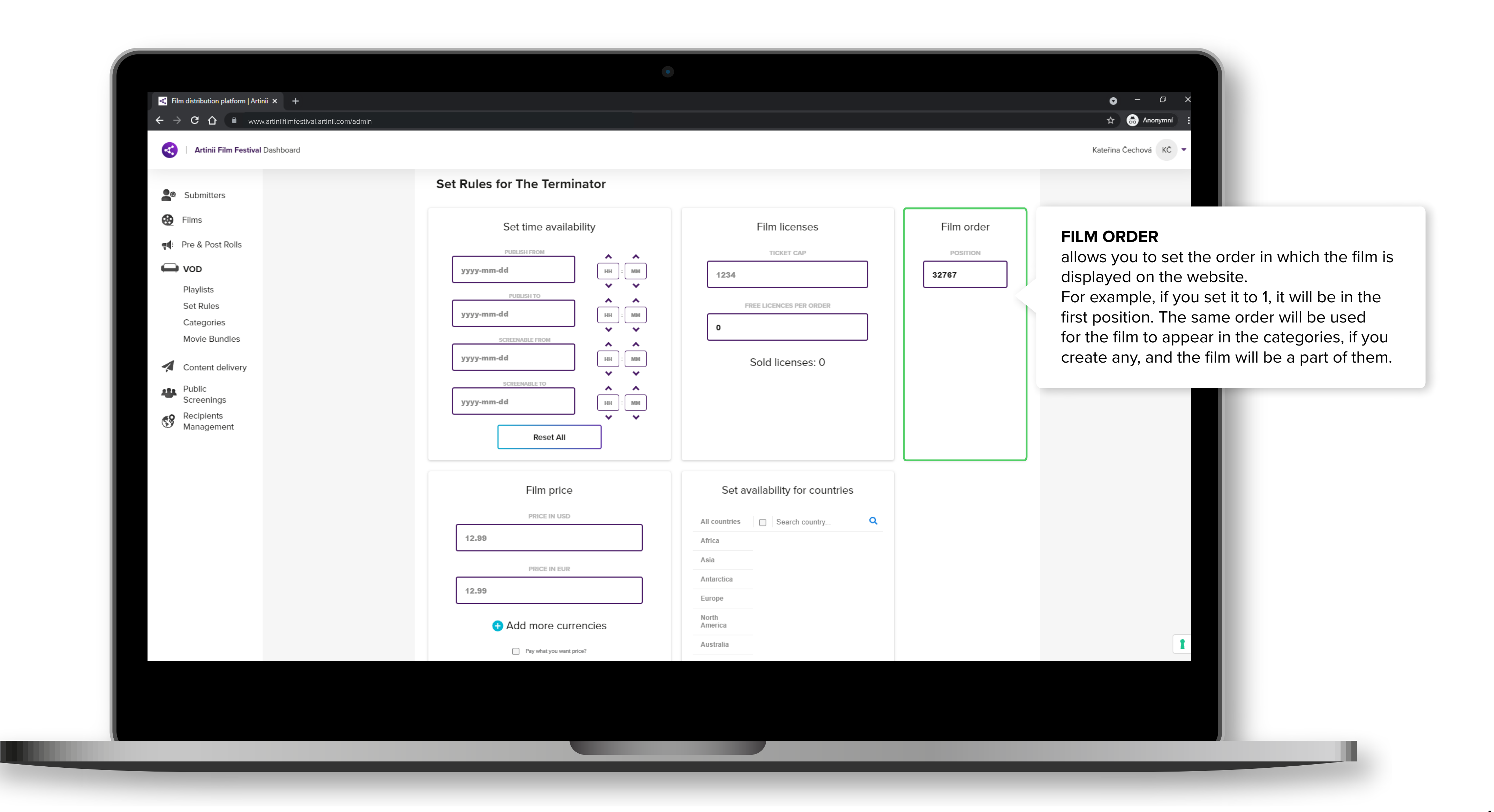

10

UP THE PRICE? SET HOW TO

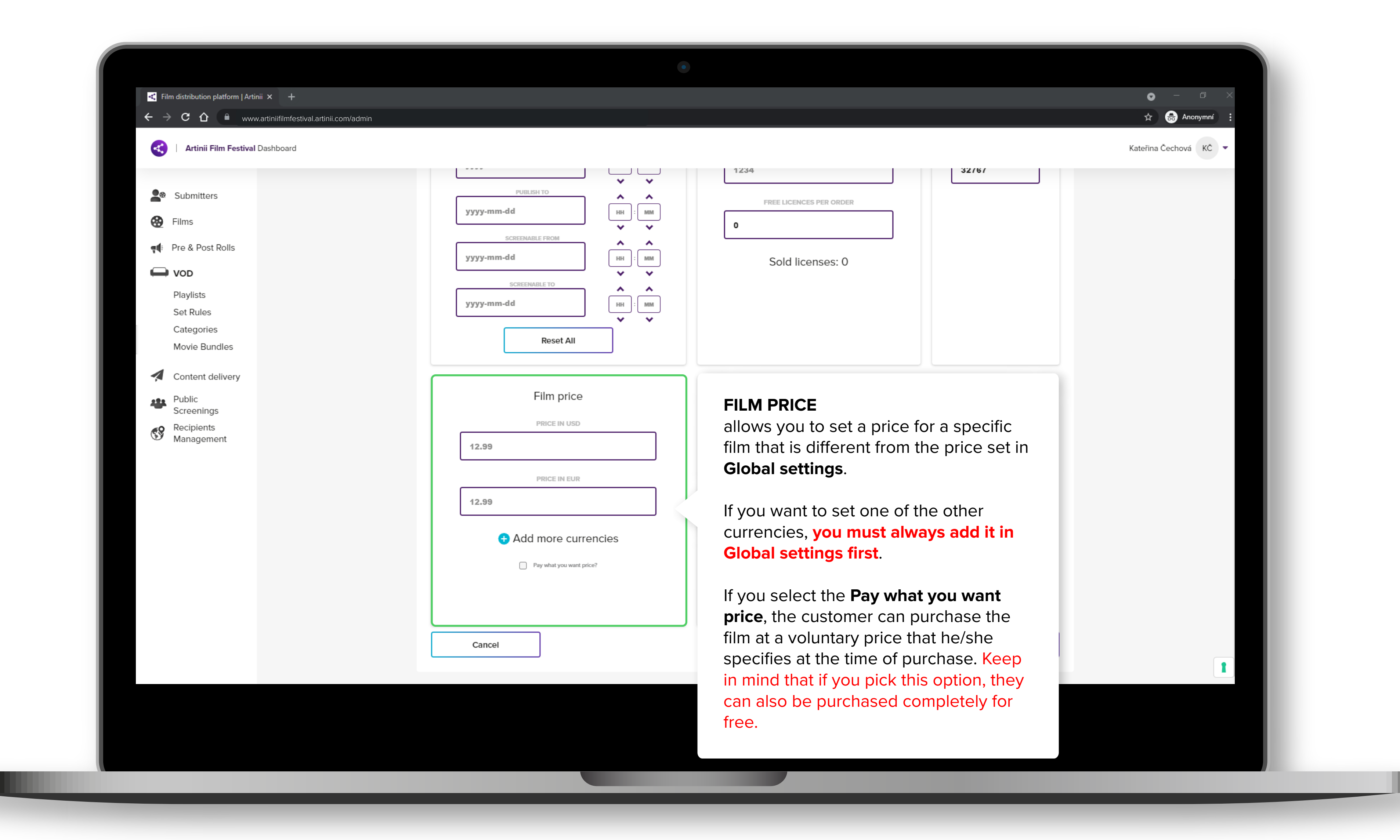

#### 11

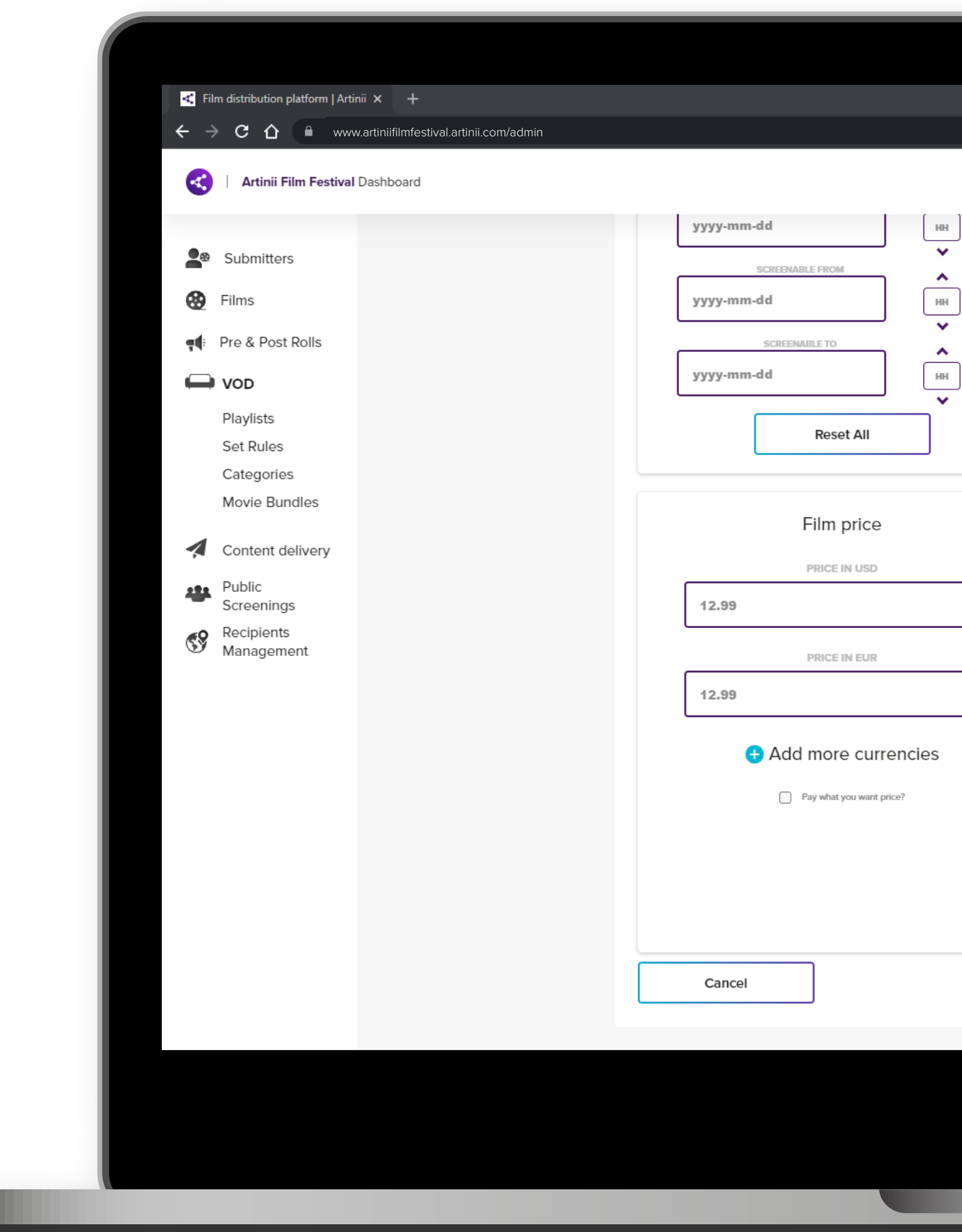

| Set ava                                                 | ailability for countries                                                                                     | <b>AVAILABILITY FOR COUNTRIES</b><br>allows you to set in which countries the<br>film will be available in.                                                                                              |
|---------------------------------------------------------|----------------------------------------------------------------------------------------------------|----------------------------------------------------------------------------------------------------|
| All countries<br>Africa<br>Asia<br>Antarctica<br>Europe | <ul> <li>Search country</li> <li>Åland Islands</li> <li>Albania</li> <li>Andorra</li> <li>Armenia</li> </ul> | You can <b>select all countries by clicking</b><br><b>on the square</b> next to <b>all countries</b> , or<br>you can select individual countries. <b>A</b><br><b>green square</b> next to a country name |
| North<br>America<br>Australia<br>South<br>America       | <ul> <li>Austria</li> <li>Belarus</li> <li>Belgium</li> <li>Bosnia and Herzegovina</li> </ul>                | for sale there.<br>The number of countries you have<br>selected is shown below the table.                                                                                                    |
| You h                                                   | Reset countries                                                                                              | After filling in all the required rules, click Save.                                                                                                    |

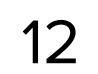

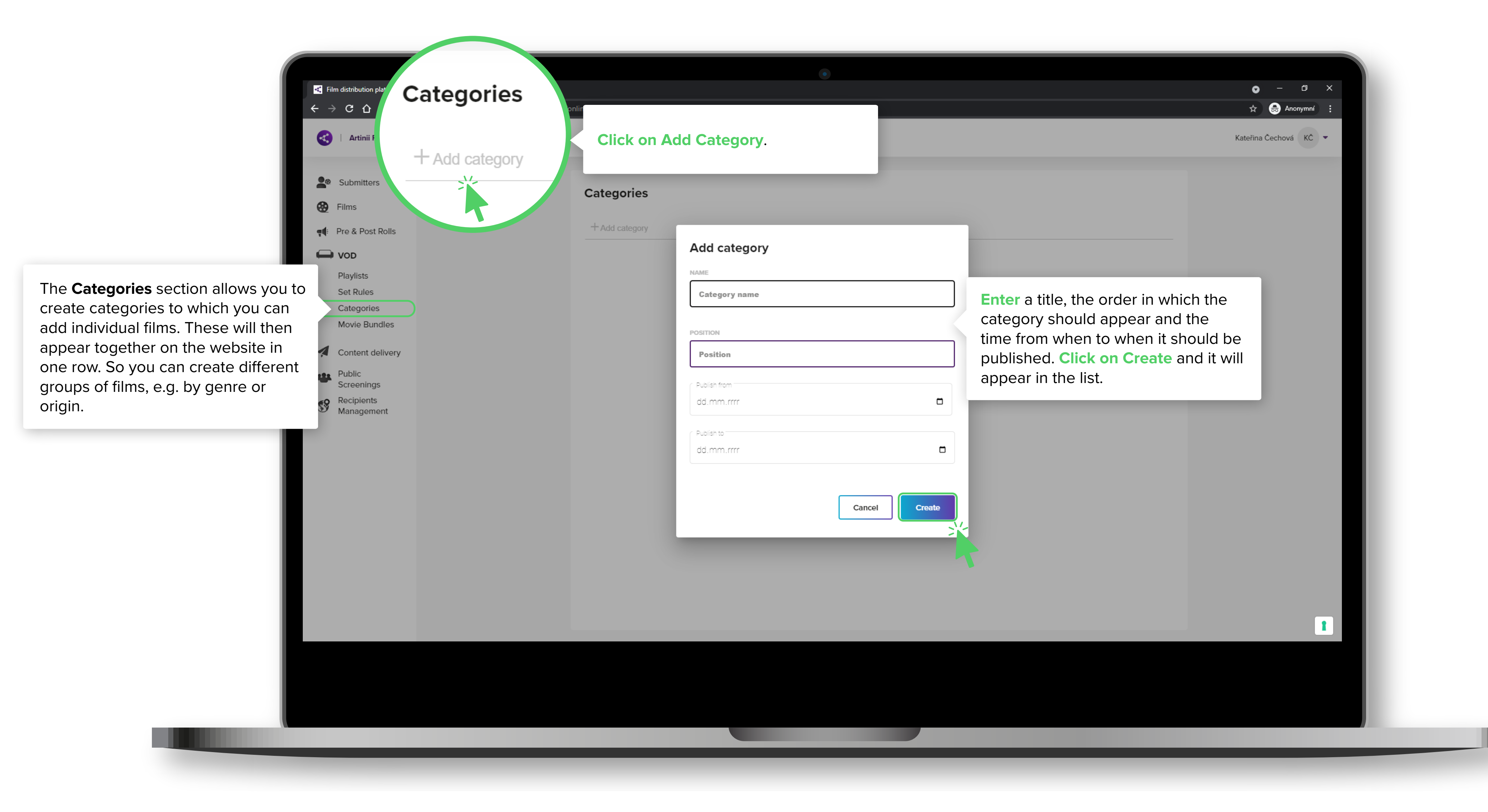

![](_page_12_Picture_2.jpeg)

![](_page_12_Picture_3.jpeg)

![](_page_13_Picture_0.jpeg)

| <ul> <li>Films</li> <li>Pre &amp; Post Rolls</li> <li>VoD</li> <li>Playlists</li> <li>Set Rules</li> <li>Categories</li> <li>Movie Bundles</li> <li>Context delivory</li> <li>Public</li> <li>Screet</li> <li>Recipi</li> <li>Manac</li> <li>Comedy delivery</li> <li>Manac</li> <li>Feture</li> <li>Mame</li> <li>The Terminator</li> </ul> | Submitters         | Categori       |
|----------------------------------------------------------------------------------------------------|--------------------|----------------|
| <ul> <li>Pre &amp; Post Rolls</li> <li>VOD</li> <li>Playlists</li> <li>Set Rules</li> <li>Categories</li> <li>Movie Bundles</li> <li>Content deliveov</li> <li>Public</li> <li>Screei</li> <li>Recipi</li> <li>Manac</li> <li>Comedy de</li> <li>Fieture</li> <li>Mame</li> <li>The Terminator</li> </ul>                                    | 😧 Films            |                |
| VOD Name   Playlists Comedy   Set Rules Comedy   Movie Bundles Comedy                                                                                                    | 📢 Pre & Post Rolls | + Add categ    |
| Playlists Comedy     Set Rules   Categories   Movie Bundles     Content delivery     Public   Screet   Recipi   Manag     Comedy delivery     Mame   The Terminator                                                                                                    | VOD                | Name           |
| Set Rules<br>Categories<br>Movie Bundles<br>Content delivery<br>Public<br>Screet<br>Recipi<br>Manag<br>Recipi<br>Manag<br>Comedy de<br>Definition<br>Name<br>The Terminator                                                                                                    | Playlists          | Comedy         |
| Movie Bundles                                                                                                    | Set Rules          |                |
| <ul> <li>Content delivery</li> <li>Public Screet</li> <li>Recipit Manage</li> <li>Contend delivery</li> <li>Recipit Manage</li> <li>Ferture</li> <li>Mame</li> <li>The Termination</li> </ul>                                                                                                    | Movie Bundles      |                |
| Public<br>Screer<br>Recipi<br>Manag<br>Fenuen<br>Name<br>The Terminator                                                                                                    |                    |                |
| Recipi<br>Manac<br>Recipi<br>Manac<br>Comedy de<br>Recum                                                                                                    |                    |                |
| Recipi<br>Manac<br>Recipi<br>Manac<br>Comedy de<br>Comedy de<br>Mané<br>Namé<br>The Terminator                                                                                                    | Screen             |                |
| Name<br>The Terminator                                                                                                    | Recipi<br>Manaç    | Comedy de      |
| Mame<br>Name<br>The Terminator                                                                                                    |                    |                |
| Name<br>The Terminator                                                                                                    |                    | 🕑 Return 🕂     |
| The Terminator                                                                                                    |                    | Name           |
| The Terminator                                                                                                    |                    | indine.        |
|                                                                                                    |                    | The Terminator |
|                                                                                                    |                    |                |
|                                                                                                    |                    |                |
|                                                                                                    |                    |                |
|                                                                                                    |                    |                |
|                                                                                                    |                    |                |
|                                                                                                    | _                  |                |
|                                                                                                    |                    |                |
|                                                                                                    |                    |                |

![](_page_13_Picture_2.jpeg)

|                                         | Eilm distribution platform   Artinii X 🚽                                                                                        |              |
|-----------------------------------------|----------------------------------------------------------------------------------------------------|--------------|
|                                         | $ \begin{array}{c} \bullet \\ \bullet \\ \bullet \\ \bullet \\ \bullet \\ \bullet \\ \bullet \\ \bullet \\ \bullet \\ \bullet $ |              |
|                                         |                                                                                                    |              |
|                                         | Artinii Film Festival Dashboard                                                                                                 |              |
|                                         |                                                                                                    |              |
|                                         | Submitters                                                                                                    |              |
|                                         | Films                                                                                                    | ovie Bundles |
|                                         | +                                                                                                    | Add bundle   |
|                                         |                                                                                                    |              |
|                                         | VOD                                                                                                    |              |
|                                         | Playlists                                                                                                    |              |
| The <b>Movie Bundles</b> section allows | Set Rules<br>Categories                                                                                                    |              |
| you to create bundles that the user     | Movie Bundles                                                                                                    |              |
| can purchase instead of individual      |                                                                                                    |              |
| films. You can create a bundle that     | Content delivery                                                                                                    |              |
| contains all the films, or those with   | Public<br>Screenings                                                                                                    |              |
| similar themes, for example.            | Recipients<br>Management                                                                                                    |              |
|                                         | Management                                                                                                    |              |
|                                         |                                                                                                    |              |
|                                         |                                                                                                    |              |
|                                         |                                                                                                    |              |
|                                         |                                                                                                    |              |
|                                         |                                                                                                    |              |
|                                         |                                                                                                    |              |
|                                         |                                                                                                    |              |
|                                         |                                                                                                    |              |
|                                         |                                                                                                    |              |
|                                         |                                                                                                    |              |
|                                         |                                                                                                    |              |
|                                         |                                                                                                    |              |
|                                         |                                                                                                    |              |
|                                         |                                                                                                    |              |
|                                         |                                                                                                    |              |
|                                         |                                                                                                    |              |
|                                         |                                                                                                    |              |
|                                         |                                                                                                    |              |

![](_page_14_Picture_2.jpeg)

![](_page_14_Picture_3.jpeg)

|               | ef Eilen distribution platform   Artinii X                                                                                                    |                                                        |                                                                        |                            | • - n ×                                                                                                    |
|---------------|----------------------------------------------------------------------------------------------------|--------------------------------------------------------|------------------------------------------------------------------------|----------------------------|----------------------------------------------------------------------------------------------------|
|               | $\leftarrow \rightarrow \mathbf{C}  \bigtriangleup$ www.artiniifilmfestival.artinii.com/a                                                                                           | Jmin                                                   |                                                                        |                            | Anonymní :                                                                                                    |
|               | Artinii Film Festival Dashboard                                                                                                    |                                                        |                                                                        |                            | Kateřina Čechová KČ 💌                                                                                             |
|               | <ul> <li>Submitters</li> <li>Films</li> <li>Pre &amp; Post Rolls</li> <li>Pre &amp; VOD</li> <li>Playlists</li> <li>Set Rules</li> <li>Categories</li> <li>Movie Bundles</li> </ul> | Movie Bundles<br>+ Add bundle<br>Name<br>Comedy Bundle | Position       Publish From         1       Oct 14, 2021               | Remove<br>Change<br>Detail | If the bundle does not co<br>films, you can add specif<br>clicking on the <b>Detail bu</b><br>the desired bundle. |
| Comedy B      | undle detail                                                                                                    |                                                        |                                                                        |                            |                                                                                                    |
| Atomic Blonde | And films<br>+ Add films<br>Move films<br>Atomic Blonde                                                                                                    | Add films by clicking o                                | on Add films.<br>This will open a window with all the available films. |                            |                                                                                                    |

![](_page_15_Picture_2.jpeg)

![](_page_15_Picture_3.jpeg)